## Configuring LibreOffice to default to MS Office File Formats.

After you install Libreoffice, change the default document type. This will set the default to always save your files, spreadsheets, and presentations in the Microsoft Office format. To do this:

- 1. Start LibreOffice Writer
- 2. Click "Tools" near top of page

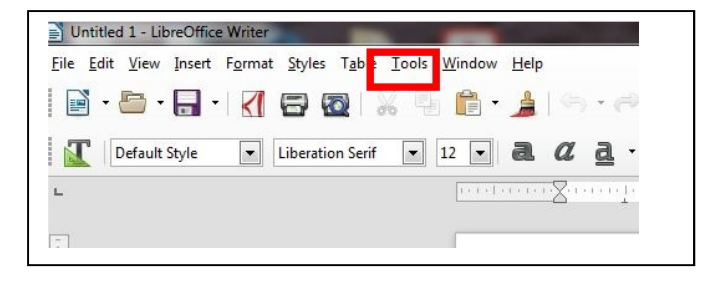

3. Go to bottom of drop down and click "Options" es Table Tools Window Help Ab Spelling and Grammar... Abc F7 0 Automatic Spell Checking Shift+F7 = : ation Serif 📕 <u>T</u>hesaurus... Ctrl+F7 Language • Word Count AutoCorrect Ctrl+F3 AutoText... Outline Numbering... Line Numbering... Eootnotes and Endnotes... Forms Bibliography Database Address Book Source... 4. Click "+" sign in Mail Merge Wizard... Options - LibreOffice - User Data front of Load/Save <u>U</u>pdate , LibreOffice Sort... Add Calculate Ctrl++ User Data General Macros . Memory XML Filter Settings... View Extension Manager... Ctrl+Alt+E Print Paths Options... Alt+F12 Colors Fonts Security Personalization Application Colors Accessibility Т Advanced **Basic IDE Options** Online Update OpenCl E Language Settings LibreOffice Writer ⊞ LibreOffice Writer/Web E LibreOffice Base Charts 🗄 Internet

## 5. Click "General"

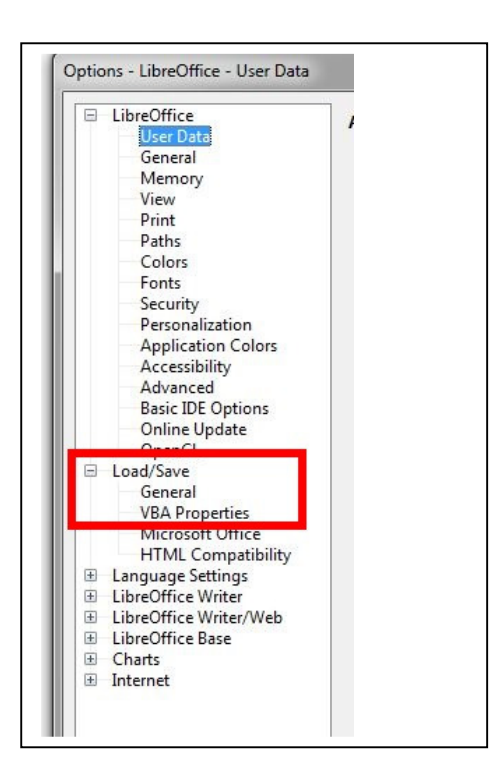

- 6. Move to the right and click  $\lor$  at the right edge of the document type box
- 7. Click 'text document'
- 8. In the Always save as box click the down arrow and set as "Microsoft Word 2007-2013 XML"

| LibreOffice<br>User Data<br>General<br>Memory<br>View<br>Print<br>Paths<br>Colors<br>Fonts<br>Security<br>Personalization<br>Application Colors<br>Accessibility<br>Advanced<br>Basic IDE Options<br>Online Update<br>OpenCL | Load         ✓ Load user-specific settings with the document         ✓ Load printer settings with the document         Save         ✓ Save AutoRecovery information every:         15 ÷ minutes         Edit document properties before saving         Always create backup copy         ✓ Save URLs relative to file system         ✓ Save URLs relative to internet         Default File Format and ODF Settings         ODF format version: |                                                                                |   |
|----------------------------------------------------------------------------------------------------|----------------------------------------------------------------------------------------------------|--------------------------------------------------------------------------------|---|
| Load/Save     Jeneral     VBA Properties     Microsoft Office     HTML Compatibility     Language Settings     LibreOffice Writer     LibreOffice Writer     LibreOffice Base     Charts     Lotrenat                        | ☐ Warn when <u>n</u> ot sa<br>D <u>o</u> cument type:<br>Always sa <u>v</u> e as:                                                                                                    | ving in ODF or default format<br>Text document<br>Microsoft Word 2007-2013 XML | • |

- 9. Then go back to the document type box, click the down arrow and select 'spreadsheet' 10. In the Always save as box click the down arrow and set as "Microsoft Excel 2007-2013
  - XML"

| <ul> <li>LibreOffice         <ul> <li>User Data</li> <li>General</li> <li>Memory</li> <li>View</li> <li>Print</li> <li>Paths</li> <li>Colors</li> <li>Fonts</li> <li>Security</li> <li>Personalization</li> <li>Application Colors</li> <li>Accessibility</li> <li>Advanced</li> <li>Basic IDE Options</li> </ul> </li> </ul> | Load<br>✓ Load user-specific settings with the document<br>✓ Load printer settings with the document<br>Save<br>✓ Save AutoRecovery information every: 15 → minutes<br>☐ Edit document properties before saving<br>☐ Always create backup copy<br>✓ Save URLs relative to file system<br>✓ Save URLs relative to internet<br>Default File Format and ODF Settings |                                                                              |  |
|----------------------------------------------------------------------------------------------------|----------------------------------------------------------------------------------------------------|------------------------------------------------------------------------------|--|
| OpenCL     OpenCL     Coad/Save     General     VBA Properties     Microsoft Office     HTML Compatibility     Language Settings     LibreOffice Writer     LibreOffice Writer/Web     LibreOffice Writer/Web                                                                                                    | ODF <u>f</u> ormat version:<br>D <u>o</u> cument type:<br>Always sa <u>v</u> e as:                                                                                                    | 1.2 Extended (recommended)     Spreadsheet     Microsoft Excel 2007-2013 XML |  |

11. Then go back to the document type box, click the down arrow and select 'Presentation' 12. In the Always save as box click the down arrow and set as "Microsoft PowerPoint 2007-2013 XML"

| LibreOffice              | Logd                                                |  |  |
|--------------------------|-----------------------------------------------------|--|--|
| User Data                | LOAD                                                |  |  |
| General                  | Load user-specific settings with the document       |  |  |
| Memory                   | Load printer settings with the document             |  |  |
| View                     |                                                     |  |  |
| Print                    | Save                                                |  |  |
| Colors                   | Save AutoRecovery information every: 15 🚔 minutes   |  |  |
| Fonts                    | Edit document properties before saving              |  |  |
| Security                 | Always create backup copy                           |  |  |
| Personalization          |                                                     |  |  |
| Application Colors       | V Save URLs relative to file system                 |  |  |
| Advanced                 | Save URLs relative to internet                      |  |  |
| Basic IDE Options        | Default File Format and ODE Settings                |  |  |
| Online Update            |                                                     |  |  |
| OpenCL                   | ODF format version: 1.2 Extended (recommended)      |  |  |
| E Load/Save              | Warn when not saving in ODF or default format       |  |  |
| General                  |                                                     |  |  |
| VBA Properties           | Document type: Presentation                         |  |  |
| HTML Compatibility       | Always save as: Microsoft PowerPoint 2007-2013 XI 💌 |  |  |
|                          |                                                     |  |  |
| LibreOffice Writer       |                                                     |  |  |
| E LibreOffice Writer/Web |                                                     |  |  |
| E LibreOffice Base       |                                                     |  |  |
| Charts                   |                                                     |  |  |
| Internet                 |                                                     |  |  |
|                          |                                                     |  |  |
|                          |                                                     |  |  |
|                          |                                                     |  |  |
| Help                     | OK Cance Reset                                      |  |  |

٦

13. Then at the bottom of the box, click OK

The options box will close and now when you save documents, spreadsheets, and presentations they will automatically save in the Microsoft Office format so that anyone with MS Office will be able to open them.